# Accessing Student Progress Reports in the PowerSchool Parent Portal

# Step 1: Log in to PowerSchool

Open your web browser and log in to PowerSchool. The mobile app won't work.

| owerSchool | 55                              |                                                                                                    |                        |    |    |    |    |    |   |   |
|------------|---------------------------------|----------------------------------------------------------------------------------------------------|------------------------|----|----|----|----|----|---|---|
|            | ades and Attendance;            |                                                                                                    |                        |    |    |    |    |    | , | - |
| -          |                                 |                                                                                                    | Alternatives by Data   |    |    |    |    |    |   |   |
| tan.       | **                              | Latitud Parlant                                                                                                    | a deserve              |    | -  | •  | -  | -  | - | - |
| z.,        | AUR/101/100/100                 |                                                                                                    | manager D              | 11 | 11 | 10 | 11 | 10 |   |   |
| 2          | PhD102347801                    |                                                                                                    | Property (decaders 1)  |    | н  | 14 | н. |    |   |   |
| or bulacte | 16/10/108                       |                                                                                                    | Intelligence and a     | -  | н  | 19 | 11 | 10 |   |   |
| inter 1    | P8-P801.016                     |                                                                                                    | Terrar Dealers &       | -  | н  | н  | 11 | 11 |   |   |
| Chestra .  | 7000.04                         |                                                                                                    | real a                 |    | 11 | 11 | 11 | 11 |   |   |
| lan .      | 7301.04                         |                                                                                                    | Page 1                 |    | 11 | 11 | 11 | 11 |   |   |
|            | 767605                          |                                                                                                    | Provide Management 13  |    | 11 |    |    |    |   |   |
| -          | PL/2010/PL/2010/PL/2010/10/2010 |                                                                                                    | Cogniti Language Ada B |    | -  | 14 |    | 14 |   |   |
| itee land  | Ph/Ph01076-Ph014                |                                                                                                    | hinna f                |    | -  | -  | 11 | 11 |   |   |
| -          | Ph.Phplan                       |                                                                                                    | Frank 1                |    | -  |    |    |    |   |   |
|            |                                 | Acceleration and a line of the line of the |                        |    | _  |    |    |    |   | _ |

# Step 2: Navigate to Student Reports

Once you're logged in, look at the left sidebar and click on

#### "Student Reports"

| PowerSchool                                                                                                    | sis                        |         |                 |                               | -    |    | -  |    |          | and the second second |               |
|----------------------------------------------------------------------------------------------------|----------------------------|---------|-----------------|-------------------------------|------|----|----|----|----------|-----------------------|---------------|
|                                                                                                    |                            |         |                 |                               |      |    |    |    |          |                       | 4.1           |
| attan Cor                                                                                                    | ades and Attendance:       |         |                 |                               |      |    |    |    |          |                       |               |
| 1212.01                                                                                                    | and a second second second |         |                 |                               |      |    |    |    |          |                       |               |
| ions rates                                                                                                    | an province and state      | Click o | t the Student R | eports Button                 |      |    |    |    |          |                       |               |
| 122                                                                                                    |                            |         |                 | Alternative by Data           |      |    |    |    |          |                       |               |
| tit                                                                                                    |                            |         |                 | timenter (                    | -    | -  | •  |    | -        | manan                 | <b>Tester</b> |
| titina (                                                                                                    | Analysis and Paralysis and |         |                 | nerenae D                     |      | н  | 11 | н  | 11       |                       |               |
| 101                                                                                                    | Ph/140344-78075            |         |                 | Provide Streaments            |      | 11 | 14 | н. | 84       |                       | - 1           |
| Chever Statestin                                                                                                    | 167101-010                 |         |                 | Industry along a              |      | н  | 19 | н  | 10       |                       |               |
| iner<br>Angelenster                                                                                                    | Ph/901.01                  |         |                 | Bacard Hadden B               |      | 91 | 19 | 11 | н        | +                     |               |
| in Schedule                                                                                                    | 70(0.04)                   |         |                 | 1000                          | - 10 | 11 | 11 | н. | 11       |                       |               |
| in the second second se | 7303.04                    |         |                 | 744.1                         |      | •  | 11 | н. | н.       |                       |               |
| all and an and a second                                                                                                    | manadata                   |         |                 | Preside laboragement is       | - 10 | н  |    |    |          |                       |               |
| Numeri<br>Configuration                                                                                                    |                            |         |                 | Cognition , and program to be |      | •  | 19 | н  | н        | +                     | +             |
| and Agence                                                                                                    | Parts(15,7575)4            |         |                 | Address &                     |      | 11 | 11 | н. | 11       |                       |               |
| Confidence                                                                                                    | ra-radia                   |         |                 | from 1                        |      | 11 |    |    |          |                       |               |
| and some                                                                                                    |                            |         |                 |                               |      |    | -  |    | a Tanana |                       |               |

### Step 3: Choose the Report

Click on the report you wish to view under "Archived Reports"

| PowerSo                  | hool SIS                       |                             | Wetcome, Angela Dearing                                | Today is: 1116-2025 | Schedule Reg | plar (Day 3) | reş. | Sign Cut |
|--------------------------|--------------------------------|-----------------------------|--------------------------------------------------------|---------------------|--------------|--------------|------|----------|
| Carlor Cita              |                                |                             |                                                        |                     |              | 8            | 4    | 1        |
| Navigation               | Student Reports                |                             |                                                        |                     |              |              |      |          |
| Grades and<br>Attendance |                                |                             |                                                        |                     |              |              |      |          |
| Grade History            | - Currently Published Reports  |                             |                                                        |                     |              |              |      |          |
| Attendance<br>History    | No Currently Published Reports |                             |                                                        |                     |              |              |      |          |
| A final Notification     |                                |                             |                                                        |                     |              |              |      |          |
| Rester Comments          | Archived Reports               |                             |                                                        |                     |              |              |      |          |
| Sudent Reports           | Grades 7-9 Progress Report     | Date Archived<br>11/16/2023 | A digital signature has been requested for this report |                     |              |              |      |          |
| School Bulletin          |                                |                             |                                                        |                     |              |              |      |          |
| Registration             |                                |                             |                                                        |                     |              |              |      |          |
| My Schedule              |                                |                             |                                                        |                     |              |              |      |          |
| School Information       |                                |                             |                                                        |                     |              |              |      |          |
| Preferences              |                                |                             |                                                        |                     |              |              |      |          |
| Y Putert Transportation  |                                |                             |                                                        |                     |              |              |      |          |
| School Fees<br>and Forms |                                |                             |                                                        |                     |              |              |      |          |
| Interest Schoolingage    |                                |                             |                                                        |                     |              |              |      |          |
| Ondrict Code             |                                |                             |                                                        |                     |              |              |      |          |
| GM2X                     |                                |                             |                                                        |                     |              |              |      |          |

### Step 4: Open the Report

10.000

After clicking on the desired report, it will open in a new tab or page.

|                                                                                                    |                                                                                                    | New    | ander 2023 Interim Progress Report                                                                                                    |
|----------------------------------------------------------------------------------------------------|----------------------------------------------------------------------------------------------------|--------|----------------------------------------------------------------------------------------------------|
|                                                                                                    |                                                                                                    |        | Table Terry<br>Setti<br>Terry Terry<br>Terry Terry Terry Terry<br>Terry Terry Terry Terry Terry<br>Terry Terry |
| Kir Jelsen                                                                                                    | (1998)                                                                                                    |        | - postaneo a researa a                                                                                                    |
|                                                                                                    | The second second second second second second second second second second second second second second second se | 100    | Name and State and State                                                                                                    |
| Control of Control of |                                                                                                    | - Inc. | 2. Construction for the party of the same at any of American party.                                                                                                    |
| Page 1                                                                                                    |                                                                                                    | 1      | A DECEMBER OF A DECEMBER OF A                |
| Trade 1                                                                                                    | Later                                                                                                    | - 1-3  | 1. Constraints of the second second secon                  |
| Fasteri<br>Conce<br>Segue any spectra (                                                                                                    | -                                                                                                    | 1      |                                                                                                    |
| Natali<br>Natali<br>Natali                                                                                                    |                                                                                                    |        |                                                                                                    |

## Step 5: Sign the Report

Add your digital signature to confirm that you've viewed the report. Click on the signature prompt to complete this step.

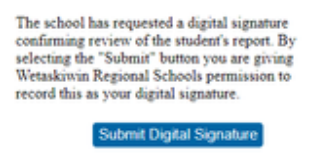